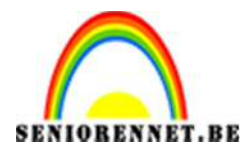

PSE- Verplaatseffect met texturen

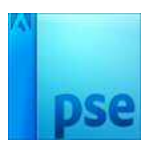

## Verplaatseffecten met structuren

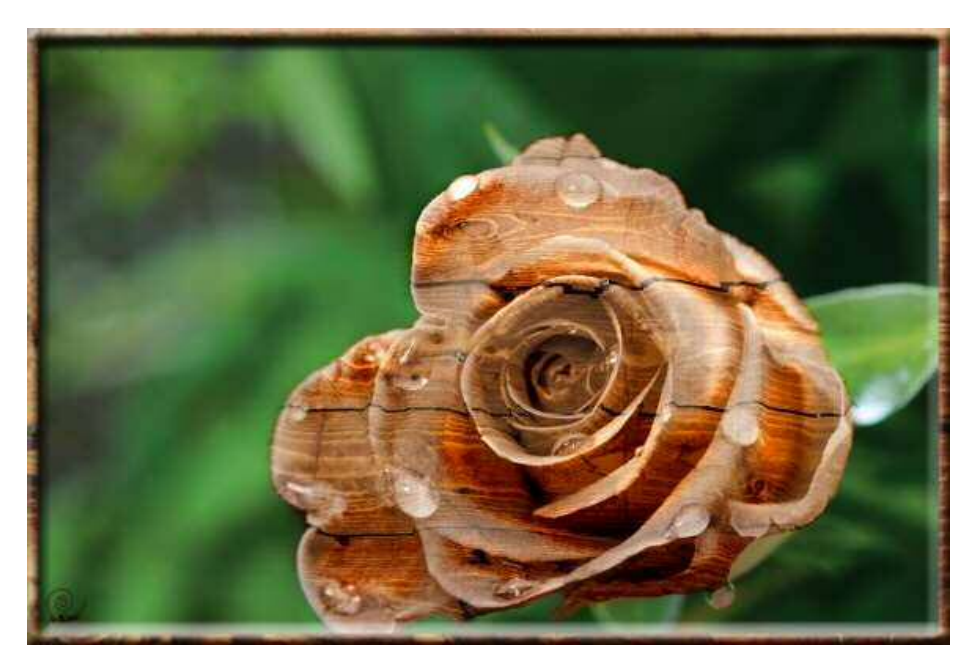

- 1. Open de foto van de roos.
- 2. Verwijder alle kleuren, *door Ctrl+Shift+U in te drukken*
- 3. Verhoog het contrast

Verbeteren → belichting aanpassen → Niveaus

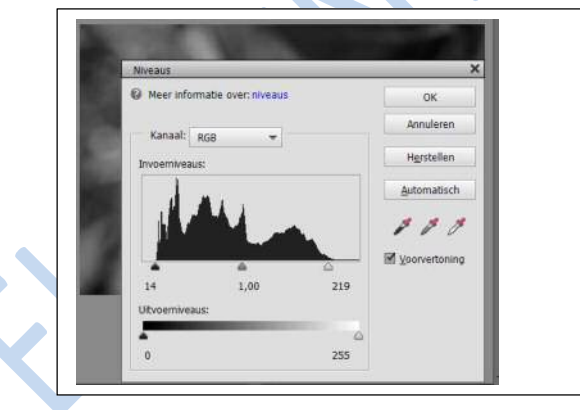

- 4. Verzacht de randen *Filter* → *ruis* → *mediaan* → *ingesteld tussen 10 à 20 px*
- Gaussiaans vervagen
  Filter → vervagen → Gaussiaans vervagen → ingesteld tussen 3 tot 7

pX

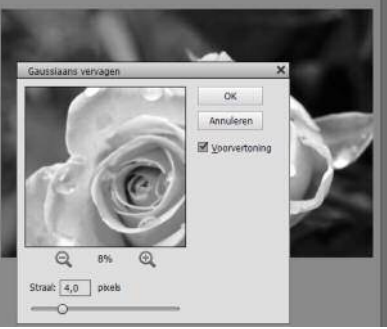

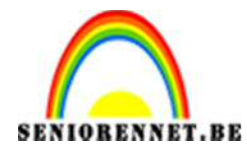

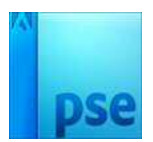

PSE- Verplaatseffect met texturen

- 6. Sla het resultaat op als psd, want we hebben deze later nodig.
- 7. Sluit deze psd.
- 8. Open de originele roosfoto en de houtstructuur.
- 9. Ga naar venster → afbeelding → naast elkaar.
- 10.Sleep het hout op de roos.
- 11.Sluit dan de houtfoto.
- 12.Vervormen

Filter  $\rightarrow$  vervormen  $\rightarrow$  verplaatsen  $\rightarrow$  zet 90 in beide vakjes en klik op OK

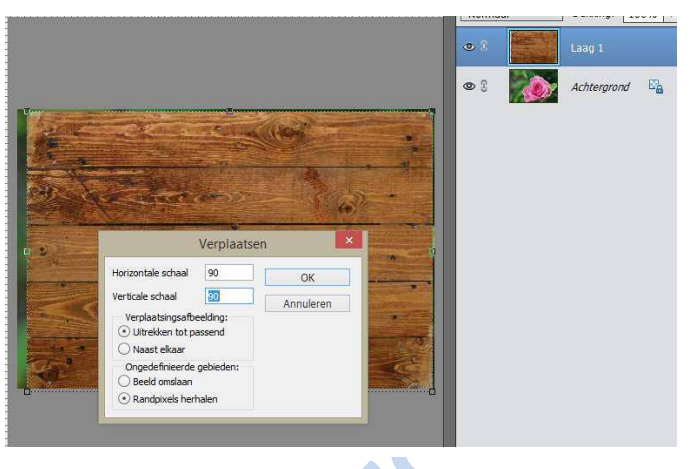

- 13.Zoek in het volgende venster de eerder opgeslagen psd van de roos (die u opgeslagen hebt bij punt 6) en klik op Openen.
- 14.De houtstructuur wordt een vaag roosvorm gewikkeld.
- 15.Voeg een laagmasker toe aan de houtstructuur.
- 16.Vul het masker met zwart.

Sta op het laagmasker → doe Alt+Klik → vullen met zwart – via emmertje → terug Alt + klik.

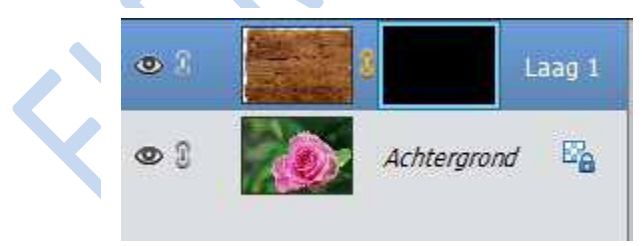

17.Neem een wit penseel en schilder over de roos, waar je hout wil hebben.

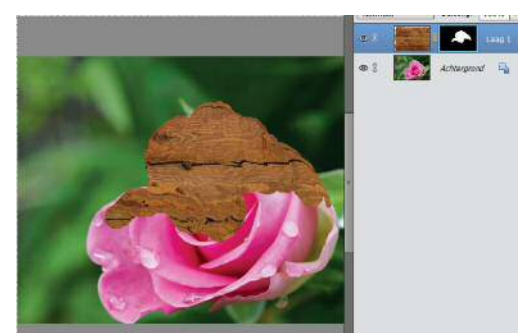

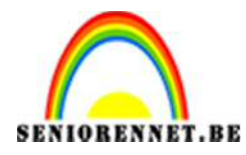

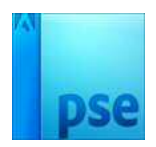

- 18.0m de vorm realistischer te maken, zet je de overvloeimodus van de houtstructuur op **Bedekken**.
- 19.Je ziet nu de details beter, maar het hout is roze geworden

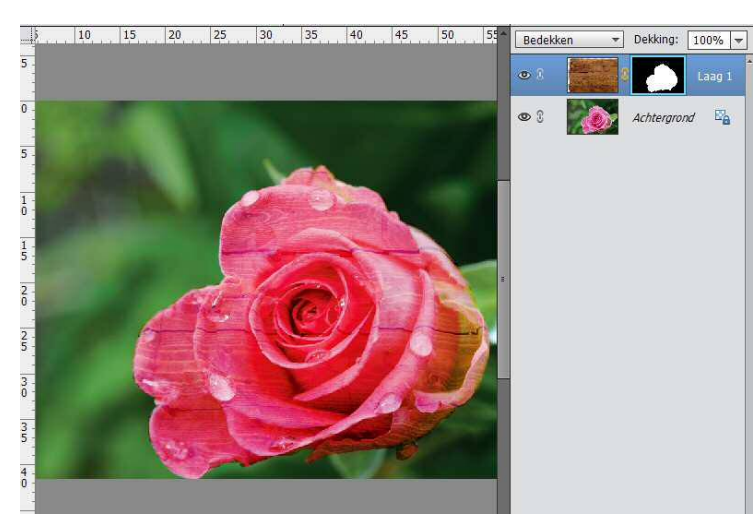

20.Selecteer de roos.

21.Ga dan naar laag → nieuwe opvullaag → volle kleur → #8b8481 22.Zet de overvloeimodus van deze laag op **Kleur**.

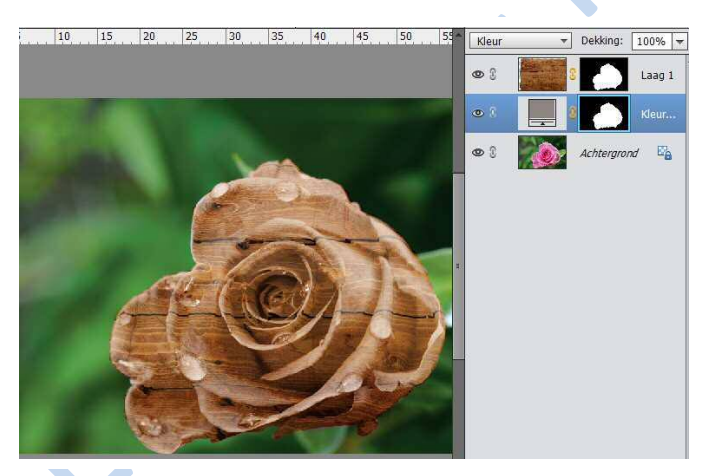

23.Door het mengen kan er wat contrast verloren gaan. Om dit terug te krijgen voeg je een aanpassingslaag Niveaus toe. Laag → Nieuwe aanpassingslaag → volgende gegevens:

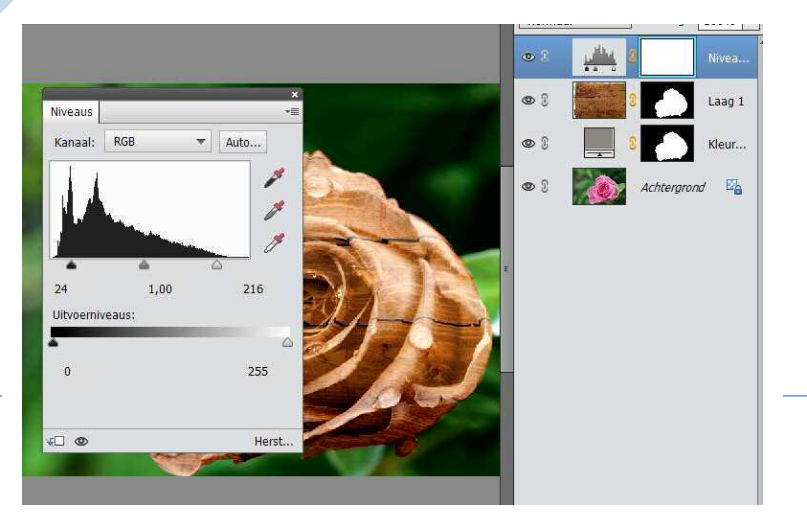

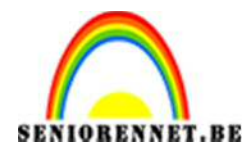

PSE- Verplaatseffect met texturen

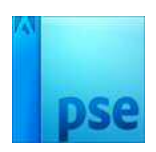

- 24. Stel het standaardkleur in zwart-wit en vul het laagmasker met zwart.
- 25. Schilder met een wit zacht penseel op het laagmasker over de

schaduwen om deze te versterken.

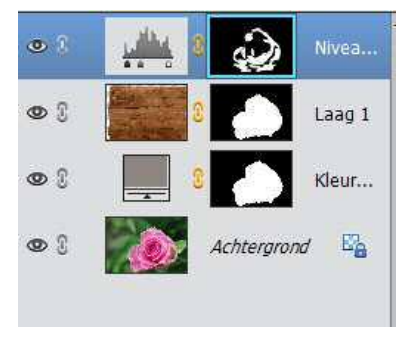

- 26.Voeg opnieuw een aanpassingslaag Niveaus toe voor de hooglichten.
- 27.Vul het laagmasker met zwart
- 28.Schilder met een wit zacht penseel op het laagmasker om hooglichten te krijgen.

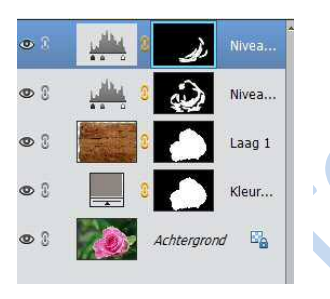

29. Werk af naar eigen keuze 30. Max 800 px 31.Vergeet uw naam niet 32.Sla op als psd en jpg

Veel succes NOTI